# autemio

# Nutzerhandbuch

# Teil 2: Das autemio-Portal

Einfach kassieren Sicher, gesetzeskonform und offline einsetzbar

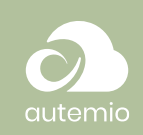

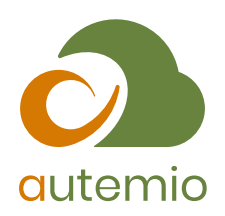

© winware Software GmbH, 2021

Technische Änderungen sowie alle Rechte vorbehalten.

Kein Teil dieses Handbuchs darf ohne ausdrückliche Genehmigung in irgendeiner Form ganz oder in Auszügen reproduziert oder unter Verwendung elektronischer Systeme verarbeitet, vervielfältigt oder verbreitet werden. Wir behalten uns vor, ohne besondere Ankündigung, Änderungen am Handbuch und am Programm vorzunehmen.

Die **autemio** Kassen-App ist ein Produkt der winware Software GmbH. **autemio** ist ein Warenzeichen der winware Software GmbH. Alle anderen Warenzeichen sind Eigentum des jeweiligen Rechtsinhabers.

Satz und Gestaltung: winware Software GmbH

winware Software GmbH Otto-von-Guericke-Straße 67 39104 Magdeburg

Telefon: +49 391 5555 1 55 E-Mail: <u>info@autemio.de</u>

Dokument erstellt am: 16.08.2021

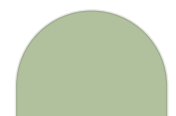

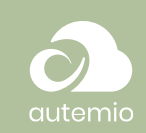

# Inhaltsverzeichnis

| 1                        | Was ist autemio?                                                                                                    | 1                                                                                  |
|--------------------------|----------------------------------------------------------------------------------------------------|------------------------------------------------------------------------------------|
| 2                        | An wen richtet sich autemio?                                                                                                    | 2                                                                                  |
| 3                        | Wie verwende ich das Portal von autemio?                                                                                                    | 3                                                                                  |
| 3.1<br>3.2<br>3.3<br>3.4 | Registrierung<br>Anmeldung<br>Dashboard<br>Kassen                                                                                                    | 3<br>4<br>5<br>7                                                                   |
|                          | <ul> <li>3.4.1 Übersicht</li> <li>3.4.2 Kasseneinstellungen</li> <li>3.4.3 Kassenbuch</li> <li>3.4.4 Tagesabschlüsse</li> <li>3.4.5 Exporte</li> <li>3.4.6 Buchungsexport</li> <li>3.4.7 Verkaufsmengen</li> <li>3.4.8 Eigene Berichte</li> </ul> | 7<br>9<br>10<br>12<br>14<br>15<br>16                                               |
| 3.5<br>3.6<br>3.7        | Artikel<br>Stücklisten<br>Gutscheine<br>3.7.1 Gutscheinübersicht<br>3.7.2 Gutscheine anlegen<br>3.7.3 Fremdgutscheine importieren                                                                                                    | 19<br>23<br>25<br>25<br>27<br>28                                                   |
| 3.8<br>3.9               | Bediener<br>Unternehmen<br>3.9.1 Unternehmensstammdaten<br>3.9.2 Abonnement verwalten<br>3.9.3 Rechnungen herunterladen                                                                                                    | 29<br>30<br>30<br>31<br>32                                                         |
| 3.10                     | Einstellungen<br>3.10.1 Zahlungsdienstleister - SumUp<br>3.10.2 Zahlungsdienstleister - Sonstige<br>3.10.3 Standorte<br>3.10.4 Transferarten<br>3.10.5 Bon<br>3.10.6 Sonstige Einstellungen                                                       | <ul> <li>33</li> <li>33</li> <li>33</li> <li>34</li> <li>34</li> <li>35</li> </ul> |

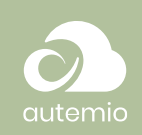

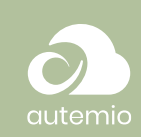

## 1 Was ist autemio?

Mit dem App-basierten Kassensystem autemio können Kassiervorgänge sowohl an einem festen Standort, als auch mobil erfasst werden. Dabei ist es nicht notwendig, dauerhaft mit dem Internet verbunden zu sein. Alle Kassiervorgänge werden automatisch mit dem Cloud-Dienst synchronisiert, sobald eine Internetverbindung besteht und die App geöffnet ist. Die synchronisierten Daten sind jederzeit über das Portal von autemio online abrufbar.

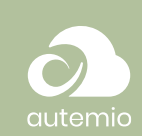

# 2 An wen richtet sich autemio?

Das Kassensystem autemio wird von Unternehmen eingesetzt, die Kassiervorgänge erfassen müssen und dafür ein flexibles, leicht bedienbares und auch ohne Internetverbindung funktionierendes Kassensystem benötigen. Dies sind zum Beispiel Händler an einem Marktstand oder auf einem Food-Truck, Mitarbeiter, die in einem kleinen Ladengeschäft, bei einem Friseur oder einer Heilmittelpraxis tätig sind.

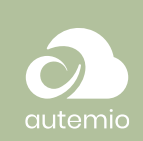

# 3 Wie verwende ich das Portal von autemio?

Das Portal von autemio wird vom Unternehmer selbst oder einem Verantwortlichen verwendet, um die Kassen sowie Stammdaten der Artikel zu verwalten und andere Einstellungen zu hinterlegen. Änderungen werden über die Cloud auf die einzelnen Kassengeräte übertragen.

Das Portal erreichen Sie unter: <u>https://portal.autemio.de</u> oder über die Webseite <u>https://www.autemio.de</u>, wo Sie rechts oben auf "Login Portal" klicken.

## 3.1 Registrierung

Bei der Registrierung geben Sie Ihren Namen, Ihre Mailadresse, ein Passwort und optional Ihre Telefonnummer an.

Es wird automatisch ein Unternehmen "Muster GmbH" angelegt. Diese Daten müssen geändert werden, wenn Sie produktiv arbeiten möchten.

| Registri                          | eren und kostenfrei testen                                                                   |
|-----------------------------------|----------------------------------------------------------------------------------------------|
| Sie können autemio 14<br>Testzuga | 1 Tage lang vollkommen kostenfrei ausprobieren. Ihr<br>ng läuft anschließend automatisch ab. |
| E-Mail                            |                                                                                              |
| Passwort                          | Passwort wiederholen                                                                         |
| Telefonnummer (optional)          |                                                                                              |
| elefonnummer (optional)           |                                                                                              |

(!) Die Registrierung ist auch in der autemio-App verfügbar.

Jetzt registrieren

Nachdem Sie die Allgemeinen Geschäftsbedingungen akzeptiert haben, gehen Sie auf **Jetzt registrieren**. Mit einem Klick auf *Impressum* §

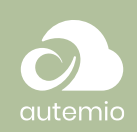

AGB Im unteren Teil des Dialogs können Sie sich die AGB anzeigen lassen.

Danach werden Sie zur Kassenübersicht weitergeleitet und sind bereits eingeloggt.

Sie erhalten eine E-Mail, um Ihre E-Mail-Adresse zu bestätigen. Die Bestätigung der E-Mail-Adresse ist für die Testphase nicht zwingend notwendig. Für den Einsatz von autemio über die Testphase hinaus, muss die E-Mail-Adresse aber bestätigt werden.

## 3.2 Anmeldung

Melden Sie sich im Browser im Portal an. Geben Sie Ihre E-Mail-Adresse und Ihr Passwort ein und melden Sie sich an.

| autemio                                                    |
|------------------------------------------------------------|
| demo@autemio.de                                            |
| •••••                                                      |
| Passwort vergessen? Absenden                               |
| Sie haben noch keinen Zugang? Jetzt kostenlos registrieren |
| Impressum AGB                                              |

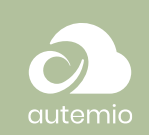

## 3.3 Dashboard

Nach der Anmeldung gelangen Sie zur Startseite des Portals.

| $\mathbf{O}$                                       | Dashboard                                                                  |                                                                                                    | 2 |
|----------------------------------------------------|----------------------------------------------------------------------------|----------------------------------------------------------------------------------------------------|---|
| outemio<br>Gemüsehändler Demo<br>GmbH              | Umsatz<br>Durch Verkäufe erzielte Umsätze in den letzten 30 Tagen          | Neueste Transaktionen<br>Liste der neuesten Transaktionen über alle Kassen himveg                                                                               |   |
| Musterstr. 123<br>12345 Musterstadt<br>Deutschland | 25,00 €                                                                    | Bediener Typ Kasse Detrog                                                                                                    | m |
| Dashboard                                          | 20.00 C                                                                    | Werkauf Ladenkasse 1,29 C vor 2 Stunde                                                                                                    | n |
| Artikel                                            | 15,00 e                                                                    | Image: Construction         Ladenkasse         0,00 €         vor 4 Monate           Image: Construction         Ladenkasse         0,00 €         vor 4 Monate | n |
| Gutscheine<br>Bediener                             | 5.00 €                                                                     | Abbruch Ladenkasse 0,00 € vor 4 Monate                                                                                                    | n |
| Unternehmen                                        | 0.00 €<br>5 5 5 6 6 5 5 5 6 5 6 5 6 5 5 5 5                                | Sonstige Ladenkasse - vor 4 Monute                                                                                                    | n |
| Einstellungen                                      |                                                                            |                                                                                                    |   |
|                                                    | Top-Artikel<br>Top 5 Artikel nach Verkaufsumsätzen in den letzten 30 Tagen | Umsatz nach Uhrzeit<br>Verkaufsumsätze nach Uhrzeit in den letzten 30 Tagen                                                                                     |   |
| Über autemio                                       | Sporgd                                                                     | 38,00 €<br>25,00 €                                                                                                    |   |

Auf dem Dashboard werden verschiedene Angaben zu Ihrem Unternehmen und den aktuellen Vorgängen und Umsätzen in Form von interaktiven Diagrammen dargestellt.

Zu den angezeigten Informationen gehören:

- Der Tagesumsatz der letzten 30 Tage
- Eine Auflistung der neuesten Transaktionen über alle Kassen: durch einen Klick auf einen Eintrag gelangen Sie direkt zu den Details der Transaktion.
- Die am häufigsten verkauften Artikel aus den letzten 30 Tagen
- Der Umsatz der letzten 30 Tage, aufgeschlüsselt nach Tageszeit
- Der Umsatz je Kasse aus den letzten 30 Tagen
- Die Umsatzentwicklung im Jahresverlauf
- Der Umsatz je Kassenstandort

| 12,00 € |  |  |  |  |  |  |  |   |
|---------|--|--|--|--|--|--|--|---|
| 10,00€  |  |  |  |  |  |  |  |   |
| 8,00€   |  |  |  |  |  |  |  |   |
| 6,00 €  |  |  |  |  |  |  |  |   |
| 4,00 €  |  |  |  |  |  |  |  |   |
| 2,00 €  |  |  |  |  |  |  |  | L |
| 0.00 E  |  |  |  |  |  |  |  |   |

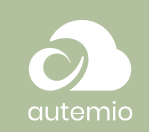

#### Neueste Transaktionen

| Liste der neuesten Tr | ansaktionen über | alle Kassen hinweg |
|-----------------------|------------------|--------------------|
|-----------------------|------------------|--------------------|

|               | Betrag   | Kasse      | Тур                 | Bediener |
|---------------|----------|------------|---------------------|----------|
| vor 9 Minuten | 1,55 €   | Marktstand | Verkauf             | DB       |
| vor einem Tag | 5,07 €   | Marktstand | Verkauf             | DB       |
| vor 2 Tagen   | -11,33 € | Marktstand | Transfer            | DB       |
| vor 2 Tagen   | 8,75 €   | Marktstand | Verkauf             | DB       |
| vor 2 Tagen   | 2,58 €   | Marktstand | Verkauf             | DB       |
| vor 2 Monaten | 12,90€   | Ladenkasse | Verkauf<br>Training | DB       |
|               |          |            |                     |          |

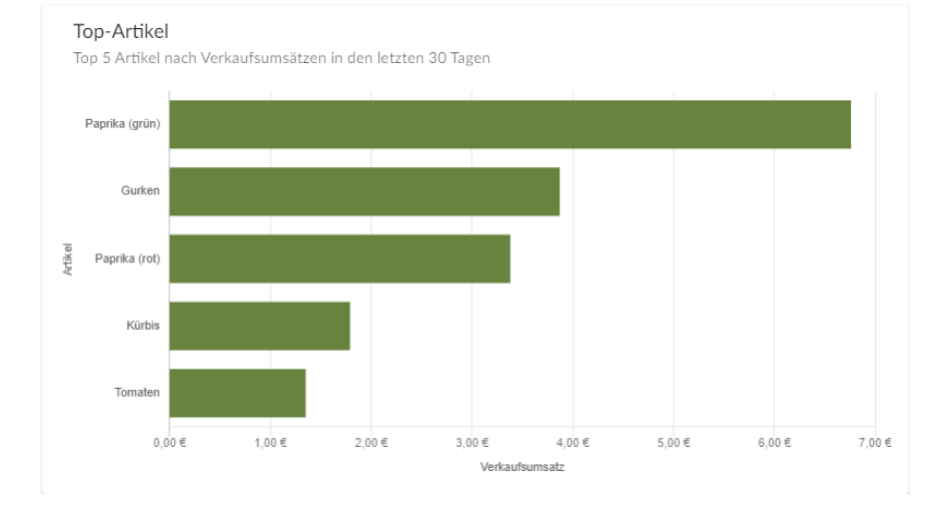

#### Umsatz nach Uhrzeit

![](_page_9_Figure_7.jpeg)

![](_page_10_Picture_1.jpeg)

## 3.4 Kassen

## 3.4.1 Übersicht

In der Übersicht sehen Sie alle angelegten Kassen und deren Status.

|                                                                                           | Kassen                                                                                                    |                                                                                                    | <b>_</b>                      |
|-------------------------------------------------------------------------------------------|----------------------------------------------------------------------------------------------------|----------------------------------------------------------------------------------------------------|-------------------------------|
| Cutomio<br>Gemüsehändler Demo<br>GmbH<br>Musterstr. 123<br>39124 Magdeburg<br>Deutschland | Ladenkasse<br>In Vervendung auf Android-Tablet (Version: 1.0)<br>Zufetz gesehen:<br>Letzte Kassenabschluss:<br>vor einer Minute<br>Letzter Saldo:<br>FRib-Konto:<br>FRib-Konto: | Marktstand<br>Nicht in Verwendung<br>Letzer Kasenabschluss: vo<br>Letzer Saldo: -<br>FiBu-Konto: - | € Trainingsmodus aktiv        |
| Kassen ^<br>Dbersicht<br>Kassenbuch<br>Tagesabschlüsse<br>Buchungsexport                  | Kesenbeh Tepsaberbise Enstellungen                                                                                                    | Kasenbach                                                                                          | Togrsabschlüsse Einstellungen |
| Artikel<br>Gutscheine<br>Bediener<br>Unternehmen<br>Einstellungen                         |                                                                                                    |                                                                                                    |                               |

Alle vorhandenen Kassen werden mit folgenden Daten angezeigt:

- Name der Kasse Der Name wird beim Einrichten der Kasse vergeben.
- Zuletzt gesehen Der Zeitpunkt, an dem die Kasse das letzte Mal Daten an die Cloud übertragen hat.
- Letzter Kassenabschluss Der Zeitpunkt, des letzten Kassenabschlusses wird angezeigt.
- Letzter Saldo Der zuletzt übertragene Saldo aus der Kassensitzung nach dem Kassenabschluss wird angezeigt.
- Fibu-Konto Das Fibu-Konto, auf welches die Kassenbewegungen gebucht werden sollen, wird angezeigt.

Befindet sich eine Kasse im Trainingsmodus, wird dies für die jeweilige Kasse rechts oben kenntlich gemacht und die Box farblich markiert. Mit dem Trainingsmodus können die Funktionen der Kasse getestet werden. Der Trainingsmodus wird nur angezeigt, wenn er aktiv ist. Alle Kassenbewegungen und Eingaben werden unabhängig von der echten Kasse geführt. Auch der angezeigte Saldo gilt ausschließlich für den Trainingsmodus und ist unabhängig von echten Verkäufen

## 3.4.2 Kasseneinstellungen

Sie gelangen über die Übersicht der Kassen zu den Einstellungen der jeweiligen Kasse.

![](_page_11_Picture_1.jpeg)

| -     | Marktstand<br>Nicht in Verwendung |                                                     |                      |
|-------|-----------------------------------|-----------------------------------------------------|----------------------|
| Bea   | rbeitungsmodus                    |                                                     |                      |
| Nam   | ie:                               | Marktstand                                          |                      |
| Zielb | pestand:                          | Betrag 200,00 Nach Kassenabschluss zurücksetzen auf | €                    |
| Train | ingsmodus:                        |                                                     |                      |
| FiBu  | -Konto:                           | Buchungskonto                                       |                      |
|       |                                   | Kassenkonto fur die Finanzbuchschnittste            |                      |
| Kas   | se trennen                        | Abbrechen                                           | Änderungen speichern |

Im "Bearbeitungsmodus" können Sie folgende Einstellungen vornehmen:

Name

Sie können hier den Namen der Kasse ändern.

• Zielbestand

Bei einem festgelegten Zielbestand, wird der Saldo nach dem Kassenabschluss durch eingehenden oder ausgehenden Geldtransit auf den Saldo des Zielbestands zurückgesetzt. Dabei wird wie bei jeder Kassenbewegung eine Buchung im Kassenbuch erzeugt.

• Trainingsmodus

Den Trainingsmodus verwenden Sie, um die Funktionen der Kasse zu testen. Im Trainingsmodus wird ein eigener (Trainings-)Saldo geführt. Dadurch werden auch im Kassenbuch und in den Tagesabschlüssen nur die Trainingsdaten angezeigt.

• Fibu-Konto

Geben Sie das Kassenkonto für die Finanzbuchhaltung an.

Kasse trennen

Die Kasse wird von dem Gerät getrennt auf dem sie bisher betrieben wurde. Dieses Vorgehen sollte die Ausnahme bleiben, da alle Daten, die auf dem Tablet vorliegen und noch nicht übertragen wurden, verloren gehen. Verwenden Sie die Funktion z.B. nur, wenn das Tablet kaputt oder verlorengegangen ist.

Über **Änderungen speichern** übernehmen Sie die Einstellungen und über **Abbrechen** verlassen Sie den Dialog, ohne Ihre Änderungen zu speichern.

#### Änderungen speichern

Abbrechen

![](_page_12_Picture_1.jpeg)

#### 3.4.3 Kassenbuch

Sie gelangen über die Übersicht der Kassen in das Kassenbuch oder über den Eintrag im Menü auf der linken Seite des Portals - dort über den Eintrag *Kasse/Kassenbuch*.

| Zahlungsmethode<br>Bar | *         | Währung<br>Alle  | Kasse<br>Marktstand 👻 |           |         |
|------------------------|-----------|------------------|-----------------------|-----------|---------|
| Mindestbetrag          |           | Höchstbetrag     |                       |           |         |
| Eingehende             | Zahlungen | Ausgehende Zahle | ungen                 |           |         |
| Zeitpunkt              | Zahlung   | Art(en)          | Eingehend             | Ausgehend | Saldo   |
| 26.02.20, 10:47        | 17 Bar    | Verkauf          | 129,00€               |           | 271,14€ |
| 26.02.20, 10:15        | 16 Bar    | Verkauf          | 1,89€                 |           | 142,14€ |
| 26.02.20, 10:14        | 15 Bar    | Verkauf          | 33,86 €               |           | 140,25€ |
| 26.02.20, 10:05        | 14 Bar    | Verkauf          | 7,07€                 |           | 106,39€ |
| 26.02.20, 10:04        | 13 Bar    | Verkauf          | 1,19€                 |           | 99,32€  |
| 26.02.20, 10:02        | 12 Bar    | Verkauf          | 6,76 €                |           | 98,13€  |
| 26.02.20, 09:07        | 11 Bar    | Verkauf          | 5,57€                 |           | 91,37€  |

Hier sehen Sie alle Kassenbewegungen, die für eine Kasse getätigt wurden.

Sie haben verschiedene Filtermöglichkeiten:

Zahlungsmethode

Wählen Sie zwischen den verfügbaren Zahlungsmethoden. Alle Zahlungen mit der gewählten Zahlungsmethode werden sofort angezeigt.

- Währung
  - Zurzeit wird nur die Währung "Euro" unterstützt.
- Kasse

Der Filter wird auf die Kasse angewendet, über die die Transaktionen in das Kassenbuch gekommen sind. Über diesen Filter können Sie auch in das Kassenbuch einer anderen Kasse wechseln oder die Daten aller Kassen in einer Übersicht anzeigen lassen.

• Mindestbetrag

Tragen Sie hier einen Betrag ein, werden nur die Zahlungen angezeigt, die mindestens dem angegebenen Betrag entsprechen.

Höchstbetrag

Tragen Sie hier einen Betrag ein, werden nur die Zahlungen

![](_page_13_Picture_1.jpeg)

angezeigt, die höchstens dem angegebenen Betrag entsprechen.

- Eingehende Zahlungen Deaktivieren Sie den Schalter, werden die eingehenden Zahlungen nicht angezeigt.
- Ausgehende Zahlungen Deaktivieren Sie den Schalter, werden die ausgehenden Zahlungen nicht angezeigt.

Wählen Sie einen Bon aus, um die Detaildaten zu sehen. Auf der rechten Seite des Dialogs öffnet sich dann ein weiteres Fenster, welches die Detaildaten enthält.

| ahlungsmetho<br>lar | le 👻            | Wahrung     | -                |           |          | Marktstand #8                           |                                                                                                    | Schließen           |         |
|---------------------|-----------------|-------------|------------------|-----------|----------|-----------------------------------------|----------------------------------------------------------------------------------------------------|---------------------|---------|
| 2154                |                 |             |                  |           |          | Datum                                   | 26. Februar 2020                                                                                                    |                     |         |
| Aarktstand          | *               |             |                  |           |          | Uhrzeit                                 | 09:06:16 - 09:06:25                                                                                                    |                     |         |
| Aindestbet          | 38              | Höchstbetra | 35               |           |          | Bedener                                 | Deno Beciener                                                                                                    |                     |         |
| 🛑 Einge             | hende Zahlungen | - Ai        | usgehende Zahlun | gen       |          | Marktstan                               | d #8                                                                                                    |                     |         |
| Seitpunkt           | Zahlung         | Act(er)     | Eingehend        | Auspehend | Salida   | 1 I I I I I I I I I I I I I I I I I I I |                                                                                                    |                     | Schliel |
| 6.02.20,            | 17 Bar          | Verkauf     | 129,00 €         |           | 271,14€  | Datum                                   |                                                                                                    | 26. Februar 2020    |         |
| 6.02.20,<br>0:15    | 16 Bar          | Verkauf     | 1,89 €           |           | 142,14 € | Uhrzeit                                 |                                                                                                    | 09:06:16 - 09:06:25 |         |
| 6.02.20,<br>0:14    | 15 Bar          | Verkauf     | 33,86 €          |           | 140,25 € | Bediener                                |                                                                                                    | Demo Bediener       |         |
| 6.02.20.<br>0:05    | 14 Bar          | Verkauf     | 7,07 €           |           | 106,39 € |                                         |                                                                                                    |                     |         |
| 6.02.20.<br>0:04    | 13 Bar          | Verkauf     | 1,19 €           |           | 99,32 €  | Coschäftsvor                            | fallo                                                                                                    |                     |         |
| 6.02.20,<br>0:02    | 12 Bar          | Verkauf     | 6,76 €           |           | 98,13 €  | Geschartsvor                            | Talle                                                                                                    |                     |         |
| 6.02.20,<br>19:07   | 11 Bar          | Verkauf     | 5,57 €           |           | 91,37 €  | 2 kg                                    | Spargel                                                                                                    |                     | 22.57 £ |
| 6.02.20,<br>19:06   | 10 Bar          | Storno      |                  | 9,47 €    | 85,80 €  | 2 NS                                    | Sparger                                                                                                    |                     | 22,37 0 |
| 16.02.20,<br>19:05  | 9 Bar           | Verkauf     | 9,47 €           |           | 95,27 €  | 1 x                                     | Papiertüte (gro                                                                                                    | ß)                  | 0,40 €  |
| 16.02.20,<br>19:06  | 8 Bar           | Verkauf     | 24,26 €          |           | 85,80 €  |                                         |                                                                                                    |                     |         |
|                     |                 |             |                  |           |          | 1 x                                     | Gurken                                                                                                    |                     | 1,29 €  |
|                     |                 |             |                  |           |          |                                         |                                                                                                    |                     |         |
|                     |                 |             |                  |           |          | Zahlungen                               |                                                                                                    |                     |         |
|                     |                 |             |                  |           |          | #8                                      | Bar                                                                                                    |                     | 24.26 € |
|                     |                 |             |                  |           |          |                                         | Local Control of Control of Contr |                     | 24,200  |
|                     |                 |             |                  |           |          |                                         |                                                                                                    |                     |         |

Sie sehen in der Detailansicht die Daten, die der Bon enthalten hat. Das Datum, die Uhrzeit sowie der Bediener werden angezeigt. Darunter werden die einzelnen Artikel mit den Mengen angezeigt, wie sie im Bon enthalten sind. Durch Auswählen der Zeile eines Artikels können Sie weitere Detaildaten einsehen (Nettobetrag, MwSt.-Anteil, MwSt.-Satz).

Um zurück zur Übersicht der Kassen zu gelangen, gehen Sie auf der linken Seite über **Kasse/Übersicht**.

## 3.4.4 Tagesabschlüsse

Sie gelangen über die Übersicht der Kassen zu den Tagesabschlüssen oder über den Eintrag im Menü unter Kasse/Tagesabschlüsse.

![](_page_14_Picture_1.jpeg)

| Enddatu         | im 🖻                                                                                                    | Export                                                                                                    | Ladenkasse #7                                                                                                    |                                                                                                    |                                                |                                                                                                    | D PDF                                                                                                    |
|-----------------|----------------------------------------------------------------------------------------------------|----------------------------------------------------------------------------------------------------|----------------------------------------------------------------------------------------------------|----------------------------------------------------------------------------------------------------|------------------------------------------------|----------------------------------------------------------------------------------------------------|----------------------------------------------------------------------------------------------------|
| *               |                                                                                                    |                                                                                                    | Z-Nummer<br>7                                                                                                    | Von<br>16.12.20, 09:34                                                                                                    | Bis<br>22.04.21, 15:47                         | Erstellt am 22.04.21, 15:47                                                                                                    |                                                                                                    |
| Kasse           | Erstellt am 🖕                                                                                                    | Umsatz                                                                                                    | Erstellt von<br>Nutzer Demo                                                                                                    |                                                                                                    |                                                |                                                                                                    |                                                                                                    |
| Ladenkasse      | 22.04.21                                                                                                    | 50,02 €                                                                                                    |                                                                                                    |                                                                                                    |                                                |                                                                                                    |                                                                                                    |
| Marktstand      | 13.04.21                                                                                                    | 0.00 €                                                                                                    | Zusammenfassu                                                                                                    | ng                                                                                                    |                                                |                                                                                                    |                                                                                                    |
| Marktstand      | 12.04.21                                                                                                    | 119,57€                                                                                                    | Umsatz<br>7x / 50,02 €                                                                                                    | Stornierungen<br>1x / -3,86 €                                                                                                    | Retouren<br>0x / 0,00 €                        | Abbrüche<br>Ox                                                                                                    |                                                                                                    |
| Ladenkasse      | 22.09.20                                                                                                    | 0,00 €                                                                                                    | Gewährte Rabatte                                                                                                    | Aufschläge                                                                                                    |                                                |                                                                                                    |                                                                                                    |
| Ladenkasse      | 18.08.20                                                                                                    | 76.71€                                                                                                    | 0x / 0,00 €                                                                                                    | 0x / 0,00 €                                                                                                    |                                                |                                                                                                    |                                                                                                    |
| Ladenkasse      | 11.08.20                                                                                                    | 16,75 €                                                                                                    | Steuern                                                                                                    |                                                                                                    |                                                |                                                                                                    |                                                                                                    |
| Ladenkasse      | 11.08.20                                                                                                    | 0,00 €                                                                                                    | Steuersatz                                                                                                    |                                                                                                    | Netto-Anteil                                   | Steueranteil                                                                                                    | Brutto-Anteil                                                                                                    |
| Ladenkasse      | 11.08.20                                                                                                    | 2 98 F                                                                                                    | Nicht steuerbar                                                                                                    |                                                                                                    | 20,00 €                                        | 0,00 €                                                                                                    | 20,00 €                                                                                                    |
| 00000000000000  | *******                                                                                                    | 2,70 €                                                                                                    | Ermäßigt (5%)                                                                                                    |                                                                                                    | 26,80 €                                        | 1,33€                                                                                                    | 28,13€                                                                                                    |
| Ladenkasse      | 10.08.20                                                                                                    | 0,00 €                                                                                                    | Ermäßigt (7%)                                                                                                    |                                                                                                    | 1,21 €                                         | 0,08 €                                                                                                    | 1,29 €                                                                                                    |
| Elemente pro Se | eite 10 🔻 Se                                                                                                    | tite 1 < >                                                                                                    | Normal (16%)                                                                                                    |                                                                                                    | 0,17 €                                         | 0,03 €                                                                                                    | 0,20 €                                                                                                    |
|                 |                                                                                                    | 1 2                                                                                                    | Normal (19%)                                                                                                    |                                                                                                    | 0,34 €                                         | 0,06 €                                                                                                    | 0,40 €                                                                                                    |
|                 | Enddatu      Kause      Ladenkasse      Ladenkasse      Ladenkasse      Ladenkasse      Ladenkasse      Ladenkasse      Ladenkasse      Ladenkasse | Enddatum       Extellant       Kause     Extellant       Ladenkasse     22.04.21       Marktstand     13.04.21       Marktstand     12.04.21       Ladenkasse     22.09.20       Ladenkasse     11.08.20       Ladenkasse     11.08.20       Ladenkasse     10.08.20       Ladenkasse     10.08.20       Ladenkasse     10.08.20 | Enddatum         Encort           Kanse         Extellt am 4         Uenatz           Kanse         Extellt am 4         Uenatz           Ladenkasse         22.04.21         50.02 €           Marktstand         13.04.21         0.00 €           Marktstand         12.04.21         119.57 €           Ladenkasse         22.09.20         0.00 €           Ladenkasse         11.08.20         76.71 €           Ladenkasse         11.08.20         0.00 €           Ladenkasse         11.08.20         0.00 €           Ladenkasse         10.08.20         0.00 €           Benemer por Sete         10         Sete 1 | D         Endedatum         D         Eboort         Ladenkasse         # 7           Kase         Entelli am 4         Uressiz         Entelli von         Entelli von           Ladenkasse         22.04.21         50.02 €         Entelli von         Entelli von           Marktstand         13.04.21         0.00 €         Zusammenfassur         Umstz         Entelli von           Marktstand         12.04.21         119.57 €         Entelli von         Entelli von         Umstz           Ladenkasse         12.04.21         119.57 €         Entelli von         Entelli von         Umstz         Entelli von         Entelli von         Normal (100 von von von von von von von von von von | Diddatum         Disport         Ladenkasse #7 | Bindetum         Dispert         Ladenkasse         #7           Ladenkasse         Bis         7         16.12.20, 09.34         22.04.21, 15.47           Kause         Existit am 4         Umatrix         Finite Premo         Bis           Ladenkasse         22.04.21         50.02 C         Cusammenfassung         Umatrix           Markitstand         13.04.21         0.00 C         Lumatrix         Stornforungen         Retouren           Ladenkasse         22.09.20         0.00 C         Could for the Rubittie         Aufschäge         0x / 0.00 C         Stornforungen         Retouren           Ladenkasse         11.08.20         76.71 C         Steuernt         Steuernt         Steuernt         Steuernt         Steuernt         Steuernt         Steuernt         Steuernt         Steuernt         Steuernt         Steuernt         Steuernt         Steuerstz         Normal (15%)         0.20.80 C         Ermäßigt (5%)         26.80 C         Ermäßigt (5%)         1.21 C         Normal (15%)         0.21 C C         Normal (15%)         0.21 C C         Normal (15%)         0.21 C C         Normal (15%)         0.23 4 C         Summe         48.52 C         Summe         48.52 C         Summe         Summe         Summe         Summe         Summe | Bit         Endetking         Endetking         Ende |

Auf der linken Seite sehen Sie eine Übersicht der Tagesabschlüsse aller Kassen.

Mit dem Filter im oberen Teil grenzen Sie die Ansicht auf die gewünschte Kasse und/oder auf einen bestimmten Zeitraum ein. Durch einen Klick auf den jeweiligen Spaltenkopf im unteren Teil können Sie die Daten aufsteigend oder absteigend sortieren. Es sind vier verschiedene Spalten vorhanden:

- Z-Nr. Hier sehen Sie die Nummer des Berichts.
- Kasse Sie sehen, mit welcher Kasse der Abschluss gemacht wurde.
- Erstellt am
  - Hier sehen Sie das Datum des Z-Berichts.
- Umsatz Hier sehen Sie die Summe des Z-Berichts.

Wählen Sie einen Tagesabschluss aus, um auf der rechten Seite die Details einzusehen oder eine ".pdf"-Datei daraus zu erzeugen. In der Detailansicht wird im oberen Teil der Name der Kasse sowie die dazugehörige Z-Berichts-Nummer angezeigt. Sie finden dort weitere Detaildaten:

- Z-Nr.
  - Hier sehen Sie die Nummer des Berichts
  - Von Bis

Sie sehen, wann die Kassensitzung begonnen wurde und wann Sie mit einem Tagesabschluss beendet wurde.

- Erstellt am Das Datum zeigt, wann die Daten für den Tagesabschluss übertragen wurden.
- Erstellt von Der Bearbeiter, der den Tagesabschluss durchgeführt hat, wird angezeigt.

![](_page_15_Picture_1.jpeg)

• Umsatz

Überprüfen Sie, wieviel Umsatz mit der Kasse im angegebenen Zeitraum erzielt wurde.

- Stornierungen Sie können überprüfen, wie viele Bons in welcher Gesamthöhe storniert wurden.
- *Retouren* In Zukunft werden Sie hier die Anzahl sowie die Gesamtsumme der Retouren sehen.
- Abbrüche

Werden begonnene Bons gelöscht, sehen Sie hier die Anzahl und die Gesamtsumme der gelöschten Bons.

- *Gewährte Rabatte* Alle Rabatte, die Sie gewährt haben, werden hier mit der Anzahl sowie der Gesamtsumme angezeigt.
- Aufschläge Alle Aufschläge, die Sie angegeben haben, werden hier mit der Anzahl sowie der Gesamtsumme angezeigt.
- Steuern

Hier sehen Sie, wieviel Umsatzsteuer für den Verkauf der verschiedenen Artikel angefallen ist. Die Ansicht wird getrennt nach "Nettoanteil", "Steueranteil" und "Bruttoanteil". Außerdem werden die verschiedenen Steuersätze angezeigt.

• Zahlungsarten

Sie sehen den Umsatz getrennt nach Zahlungsarten. Die Währung und die Anzahl der Bons werden ausgewiesen sowie der Betrag des einzelnen Bons.

• Transfers

In den Transfers sehen Sie alle Bewegungen der Kasse über "Geldtransit" und "Privatentnahme bzw. -einlage"

- Gutscheine Sie sehen wieviel Gutscheine während der Kassensitzung eingelöst bzw. verkauft worden sind.
- Bediener Sie sehen, welcher Bediener an der Kasse wieviel Umsatz generiert hat.

Um zurück zur Übersicht der Kassen zu gelangen, gehen Sie auf der linken Seite über **Kasse/Übersicht**.

## 3.4.5 Exporte

Auf der Seite der Tagesabschlüsse finden Sie die Schaltfläche **Export**. Damit können Sie verschiedene Daten für den bereits eingestellten Zeitraum und die ausgewählte Kasse exportieren und herunterladen. Anschließend können Sie die Art des Exportes auswählen.

Export

![](_page_16_Picture_1.jpeg)

| Tagesabschlüsse und Zusa                                                                                                    | mmenfassung als PDF                                                                                                    |
|----------------------------------------------------------------------------------------------------|----------------------------------------------------------------------------------------------------|
| O Transaktionsdaten als CSV                                                                                                    | oder Zip-Archiv                                                                                                    |
| O DSFinV-K Datenexport                                                                                                    |                                                                                                    |
| Für den gewählten Zeitraum u                                                                                                    | ınd die ausgewählten Kassen wer-                                                                                                    |
| Für den gewählten Zeitraum u<br>den ein PDF mit allen Tagesat<br>fassung erstellt. Trainingsberid<br>und berücksichtigt.                                               | ind die ausgewählten Kassen wer-<br>bschlüssen und deren Zusammen-<br>chte werden ebenfalls aufgeführt                                |
| Für den gewählten Zeitraum u<br>den ein PDF mit allen Tagesat<br>fassung erstellt. Trainingsberie<br>und berücksichtigt.<br>Zum Export gewählte Kasse:                 | ind die ausgewählten Kassen wer-<br>bschlüssen und deren Zusammen-<br>chte werden ebenfalls aufgeführt<br>Alle                        |
| Für den gewählten Zeitraum u<br>den ein PDF mit allen Tagesat<br>fassung erstellt. Trainingsberid<br>und berücksichtigt.<br>Zum Export gewählte Kasse:<br>Zeitraum ab: | ind die ausgewählten Kassen wer-<br>bschlüssen und deren Zusammen-<br>chte werden ebenfalls aufgeführt<br>Alle<br>Keine Einschränkung |

Dabei stehen die folgenden Optionen zur Verfügung:

- Tagesabschlüsse und Zusammenfassung als PDF Sie erhalten ein PDF, welches alle Tagesabschlüsse der gewählten Kassen für den gewählten Zeitraum enthält. Zusätzlich sind am Anfang des Dokumentes die Werte aller Tagesabschlüsse zusammengefasst.
- Transaktionsdaten als CSV oder Zip-Archiv
   Hier können Sie alle Transaktionen (z.B. Verkäufe, Stornos,
   Einlagen & Entnahmen) im Format CSV herausschreiben, um
   diese Daten z.B. mit einer separaten Software auszuwerten.
   Bei Auswahl dieser Option können Sie zusätzlich einstellen, ob
   Sie direkt das CSV oder eine komprimierte Zip-Datei erhalten
   wollen.
- DSFinV-K Datenexport

Über DSFinV-K-Datenexport (Digitale Schnittstelle der Finanzverwaltung für Kassensysteme) werden die ausgewählten Tagesabschlüsse im standardisierten DSFinV-K-Format exportiert. Dies ist Bestandteil der Kassensicherungsverordnung.

Wählen Sie **Export**, um die Aktion auszulösen. Je nach Datenmenge, kann das Zusammenstellen und Herunterladen der Daten einen Moment dauern. DSFinV-K Export

Export

![](_page_17_Picture_1.jpeg)

### 3.4.6 Buchungsexport

Mit dem Buchungsexport werden die Daten im DATEV-Format oder als PDF-Datei ausgegeben und können in ein Buchhaltungsprogramm eingelesen werden.

| chungsexport                           |                                                                   |   |                                                          |                                         |
|----------------------------------------|-------------------------------------------------------------------|---|----------------------------------------------------------|-----------------------------------------|
| Stammdaten                             |                                                                   |   | Buchungskonten für Verkäufe                              |                                         |
| Mandantennummer                        | Mandantermummer<br>1                                              |   | Standardkonto für Artikel<br>101                         | Standardkonto für Kassen<br>102         |
| Beraternummer                          | Beratornummer<br>1001                                             |   | Soll-Ist-Differenz<br>103                                | Eisitronische Zahlungen<br>104          |
| Beginn des Wirtschaftsjahres           | Beginn des Wirtschaftsjahres<br>01.01.                            | Ē | Buchungskonten für Bartransfers                          |                                         |
| Allgemeine Einstellungen               |                                                                   |   | Privateinlage<br>105                                     | Privatentnahme<br>106                   |
| Kontenrahmen                           | Kontenrahmen<br>SKR04                                             | - | Externer eingehender Geldtransit<br>107                  | Externer ausgehender Geldtransit<br>108 |
| Format                                 | Format<br>Datev                                                   | - | Buchungskonten für Gutscheine                            |                                         |
| Casse                                  | Kasse<br>Alle                                                     | - | Verrechnungskonto<br>109                                 |                                         |
| Zeitraum von                           | Datum withion<br>01.03.2021                                       | Ē | Standardionto für Verbindlichkeiten (Einzweck)<br>110    |                                         |
| Zeitraum bis                           | Datum wählen<br>31.03.2021                                        |   | Standardiiorito für Verbindlichkeiten (Mehrzweck)<br>111 |                                         |
| usammenfassen nach                     | Zusammen Lassung.<br>Monat                                        | Ť |                                                          |                                         |
| Buchungen festschreiben                |                                                                   |   |                                                          |                                         |
| 3U-Schlüssel "wählbar" exportieren als | <ul> <li>BU-Schlüssel 100</li> <li>Iceren BU-Schlüssel</li> </ul> |   |                                                          |                                         |
| Exactimen                              |                                                                   |   |                                                          |                                         |

Bevor der Export gestartet werden kann, müssen einige Einstellungen vorgenommen werden.

• Mandantennummer

Geben Sie hier Ihren Mandantennummer ein. Diese erhalten Sie typischerweise von Ihrem Steuerberater. Die Mandantennummer muss eine ein- bis fünfstellige Zahl sein.

- Beraternummer Geben Sie hier die Nummer Ihres Steuerberaters ein. Die Beraternummer ist mindestens vierstellig.
- Beginn des Wirtschaftsjahres Geben Sie das Datum des Beginns ihres Wirtschaftsjahres ein.
- Kontenrahmen Wählen Sie zwischen dem SKR03 und dem SKR04
- Format

Wählen Sie aus, ob der Export im DATEV-Format oder in einer PDF-Datei erstellt werden soll.

- Kasse Es ist möglich für jede Kasse einzeln oder für alle Kassen zusammen einen Export zu erstellen.
- Zeitraum von / Zeitraum bis Schränken Sie den zu exportierenden Zeitraum ein.
- Zusammenfassen nach Die Buchungen können nach verschiedenen Kategorien zusammengefasst werden:

![](_page_18_Picture_1.jpeg)

- Monat
- Jahr
- Tagesabschluss
- Beleg
- Buchungen festschreiben
   Wird die Option aktiviert, werden die Buchungen nach dem Export festgeschrieben und können nicht mehr geändert werden.
- BU-Schlüssel "wählbar" exportieren als
   Wählen Sie hier zwischen zwei Optionen, wie die wählbaren
   BU-Schlüssel geschrieben werden sollen. Standardmäßig wird
   100 gesetzt. Optional können Sie den BU-Schlüssel leer lassen, falls dies für Ihre Buchhaltungssoftware erforderlich ist.
- Konten festlegen
   Für den Export legen Sie die zu bebuchenden Konnten für folgende Einstellungen fest:
  - Buchungskonten für Verkäufe
  - Buchungskonten für Bartransfers
  - Buchungskonten für Gutscheine

Sind alle Einstellungen hinterlegt, wird der Export über den Button **Exportieren** gestartet.

## 3.4.7 Verkaufsmengen

Hier können Sie eine Übersicht der verkauften Artikelmengen für einen gewählten Zeitraum exportieren. Wählen Sie dazu zwischen den Formaten PDF oder Excel. Anschließend wählen Sie die betreffende Kasse (oder alle) sowie den zu berücksichtigen Zeitraum aus. Weiterhin können Sie entscheiden, wie fein die Aufschlüsselung erfolgen soll: nach Tag, Monat oder Jahr. Dementsprechend werden die Mengen je Kalendertag, je Monat oder Jahr zusammengefasst. Exportieren

![](_page_19_Picture_1.jpeg)

| Format              | Format<br>PDF   | •        |
|---------------------|-----------------|----------|
|                     | Kasse           |          |
| Kasse               | Alle            | •        |
|                     | Datum auswählen |          |
| Zeitraum von        | 01.03.2021      | <b>•</b> |
|                     | Datum auswählen |          |
| Zeitraum bis        | 31.03.2021      | •        |
|                     | Zusammenfassung |          |
| Zusammenfassen nach | Tag             | -        |

#### 3.4.8 Eigene Berichte

Hier können Sie sich einen eigenen Bericht nach verschiedenen Kriterien zusammenstellen. Damit ist es möglich, die für Sie wichtigsten Informationen zu sammeln und anschließend eigenständig auszuwerten. Es können z.B. Berichte für Umsätze nach Kasse, Bediener oder Artikeln erstellt werden. Sie werden schrittweise durch die Erstellung geführt und können entscheiden, nach welche Informationen nach welchen Kriterien zusammengefasst werden.

| 1 Was möchten Sie auswerten? |                               |
|------------------------------|-------------------------------|
| • Verkäufe                   | 🔿 Zahlungen                   |
| Verkaufsumsätze              | 🔲 Zahlbeträge (Heimatwährung) |
| Verkaufsmenge                | Zahlbeträge (Fremdwährung)    |
| 🗌 Rabatte                    |                               |
| Übernehmen und fortfahren    |                               |

Im ersten Schritt legen Sie fest, ob der Bericht anhand von Verkäufen oder Zahlungen erstellt werden soll. Abhängig von der Auswahl in diesem Schritt unterscheiden sich die Einstellmöglichkeiten in den Folgeschritten.

• Verkäufe

Entscheiden Sie, ob Verkaufsumsätze, Verkaufsmengen oder vergebene Rabatten einbezogen werden.

• Zahlungen

Bestimmen Sie, ob Zahlbeträge in Ihrer Heimatwährung oder in einer Fremdwährung berücksichtigt werden sollen.

![](_page_20_Picture_1.jpeg)

| 0 | Was möchten Sie auswerten? |
|---|----------------------------|
| 2 | Was möchten Sie berechnen? |
|   | Verkaufsumsätze            |
|   | Summe                      |
|   | Mittelwert                 |
|   | Anzahl                     |
|   | Maximum                    |
|   | Minimum                    |
|   | Übernehmen und fortfahren  |

Im zweiten Schritt entscheiden Sie, welche Werte Sie für die im vorherigen Schritt gewählten Kriterien bestimmen wollen. Das gibt Ihnen die Möglichkeit, z.B. einen Bericht für die Summe aller Verkäufe oder die Anzahl der Zahlungen mit Fremdwährung zu erstellen.

- Summe
- Mittelwert
- Anzahl
- Maximum
- Minimum

| 0 | Was möchten Sie auswerten?  |                         |           | 0 | Was möchten Sie auswerten?   |                        |               |
|---|-----------------------------|-------------------------|-----------|---|------------------------------|------------------------|---------------|
| 0 | Was möchten Sie berechnen?  |                         |           | 0 | Was möchten Sie berechnen?   |                        |               |
| 3 | Wonach sollen die Zahlungen | aufgeschlüsselt werden? |           | 3 | Wonach sollen die Verkäufe a | ufgeschlüsselt werden? |               |
|   | Allgemeine Informationen    | Datum & Uhrzeit         | Zahlungen |   | Allgemeine Informationen     | Datum & Uhrzeit        | Verkäufe      |
|   | Kasse                       | Datum                   | Zahlart   |   | Kasse                        | Datum                  | Artikel       |
|   | Bediener                    | Monat                   |           |   | Bediener                     | Monat                  | Mengeneinheit |
|   | Tagesabschluss              | 🔲 Jahr                  |           |   | Tagesabschluss               | 🔲 Jahr                 |               |
|   | □ Standort                  | ☐ Kalenderwoche         |           |   | Standort                     | Kalenderwoche          |               |
|   |                             | Wochentag               |           |   |                              | Wochentag              |               |
|   |                             | Stunde                  |           |   |                              | Stunde                 |               |
|   | (Bernehmun und Lettinbere   |                         |           |   | Übernehmen und fortfahren    |                        |               |

Im dritten Schritt geben Sie an, wonach die ermittelten Daten gruppiert werden sollen. Alle ausgewählten Kriterien bilden jeweils eine Spalte im Bericht.

- Allgemeine Informationen Legen Sie fest, ob nach Kasse, Bediener, Tagesabschluss oder Standort unterteilt wird.
- Datum & Uhrzeit

Hier bestimmen Sie, ob auch zeitlich zusammengefasst werden soll und falls ja, wie detailliert die Zeiträume sein sollen. Sie können die Abstufung von Jahr bis Stunde eigenständig festlegen.

![](_page_21_Picture_1.jpeg)

• Zahlungen

Haben Sie im ersten Schritt Zahlungen ausgewählt, können Sie diese in einzelne Zahlarten gliedern.

• Verkäufe

Haben Sie im ersten Schritt Verkäufe gewählt, können Sie diese nach einzelnen Artikeln oder Mengeneinheiten unterteilen. Mengeneinheit ist automatisch selektiert, wenn im ersten Schritt Verkaufsmenge gewählt wurde.

| Was möchten Sie auswerten?                                                                                        | 0                                                                                                    | Was möchten Sie auswerten?                                                                                                    |
|----------------------------------------------------------------------------------------------------|----------------------------------------------------------------------------------------------------|----------------------------------------------------------------------------------------------------|
| Was möchten Sie berechnen?                                                                                        | 0                                                                                                    | Was möchten Sie berechnen?                                                                                                    |
| Wonach sollen die Zahlungen aufgeschlüsselt werden?                                                               | 0                                                                                                    | Wonach sollen die Verkäufe aufgeschlüsselt werden?                                                                                                    |
| Welche Zahlungen sollen berücksichtigt werden?                                                                    | 4                                                                                                    | Welche Verkäufe sollen berücksichtigt werden?                                                                                                    |
| <ul> <li>Nur einen bestimmten Zeitraum berücksichtigen</li> <li>Zeitraum</li> <li>1.6.2021 - 30.6.2021</li> </ul> |                                                                                                    | <ul> <li>Nur einen bestimmten Zeitraum berücksichtigen Zeitraum</li> <li>1.6.2021 - 30.6.2021</li> </ul>                                                                                                    |
| Nur eine bestimmte Zahlart berücksichtigen                                                                        |                                                                                                    | Nur einen bestimmten Artikel berücksichtigen                                                                                                    |
| Nur einen bestimmten Bediener berücksichtigen                                                                     |                                                                                                    | Nur einen bestimmten Bediener berücksichtigen                                                                                                    |
| Nur eine bestimmte Kasse berücksichtigen                                                                          |                                                                                                    | Nur eine bestimmte Kasse berücksichtigen                                                                                                    |
| Nur einen bestimmten Standort berücksichtigen                                                                     |                                                                                                    | Nur einen bestimmten Standort berücksichtigen                                                                                                    |
| Als Vorlage speichern Bericht erstellen                                                                           |                                                                                                    | Als Vorlage speichern Bericht erstellen                                                                                                    |
|                                                                                                    | Was möchten Sie auswerten?         Was möchten Sie berechnen?         Wonach sollen die Zahlungen aufgeschlüsselt werden?         Welche Zahlungen sollen berücksichtigt werden?         Welche Zahlungen sollen berücksichtigt werden?         Mur einen bestimmten Zeitraum berücksichtigen         1.6.2021 - 30.6.2021         Nur eine bestimmte Zahlart berücksichtigen         Nur eine bestimmte Kasse berücksichtigen         Nur einen bestimmten Standort berücksichtigen         Nur einen bestimmten Standort berücksichtigen         Als Vorlage speichern | Was möchten Sie auswerten?       Image: Constraint of the second second se |

Im vierten Schritt können zwischen verschiedenen Optionen wählen, um Verkäufe und Zahlungen noch weiter einzuschränken. So können Sie z.B. den Bericht auf einen bestimmten Zeitraum oder nur auf eine Kasse, einen Bediener oder einen Standort begrenzen.

Haben Sie alle gewünschten Kriterien ausgewählt, können Sie **Bericht** erstellen wählen. Der Bericht wird Ihnen dann im Excel-Format (.xlsx) bereitgestellt. Möchten Sie den gleichen Bericht öfter abrufen, wählen Sie **Als Vorlage speichern.** Nachdem Sie dem Bericht einen Namen gegeben haben, wählen Sie **Speichern**. Die Vorlage erscheint oben rechts.

![](_page_21_Picture_9.jpeg)

![](_page_22_Picture_1.jpeg)

| Vorla | agen für Berichte           |   |
|-------|-----------------------------|---|
| 4     | Umsatz nach Kasse           | Î |
| 4     | Monatsumsätze nach Bediener | Î |
| +     | Umsätze nach Artikeln       | Î |

Sie können nun die Vorlage nutzen, um z.B. jeden Monat einen Bericht über die Monatsumsätze Ihrer Kassen zu erstellen. Bei Verwendung einer Vorlage wird der letzte Schritt (Filterung nach z.B. Zeitraum) erneut abgefragt.

## 3.5 Artikel

Sie gelangen über das Menü auf der linken Seite des Portals zur Artikelübersicht.

| Arti | ikel                 |                                         |                 |             | <b>2</b> |
|------|----------------------|-----------------------------------------|-----------------|-------------|----------|
| I    | Neuer Artikel        | Neuer Mehrzweckgutscheinartikel         | Neue Stückliste |             |          |
| F    | iltern nach Artikeln | r., Name, Preis oder Fibu-Konto Filtern | nach Kategorie  |             | ×        |
|      | Artikelnr. 🕈         | Name                                    | Preis           | Filbu-Konto |          |
|      | 1006                 | Paprikatüte (groß)                      | 0,40 €          | -           | Gemüse   |
|      | 1234                 | Kartoffeln                              | 0,00 €          | -           | Gemüse   |
|      | 1832                 | Kürbis                                  | 3,00 €          |             | Gemüse   |
|      | 2341                 | Himbeeren                               | 9,00 €          | -           | Obst     |
|      | 3721                 | Gemüsetüte                              | 10,00 €         |             | Gemüse   |
|      | 4321                 | Blaubeeren                              | 10,00 €         |             |          |
|      | 4322                 | Paprika (rot)                           | 4,00 €          | -           | Gemüse   |
|      | 5637                 | Tomaten                                 | 2,70 €          |             | Gemüse   |
|      | 6382                 | Gurken                                  | 1,79 €          |             | Gemüse   |

Hier finden Sie eine Übersicht der bereits angelegten Artikel, Mehrzweckgutscheine und Stücklisten. Die Artikelnummer, der Name, der Einzelpreis, das Fibu-Konto und die zugeordneten Kategorien werden je Artikel angezeigt.

Durch einen Klick auf den jeweiligen Spaltenkopf können Sie die Daten aufsteigend oder absteigend sortieren.

Im oberen Teil finden Sie zwei Filter, um die Übersicht einzuschränken.

• Filter nach Artikelnr., Name, Preis oder Fibu-Konto Die Eingaben, die Sie hier erfassen, müssen nicht vollständig

![](_page_23_Picture_1.jpeg)

sein. Der Artikelstamm wird bei der ersten Eingabe bereits gefiltert.

• Filter nach Kategorie Die verfügbaren Kategorien werden zur Auswahl angeboten. Eine Mehrfachauswahl ist möglich.

Durch die Auswahl eines Artikels, sehen Sie auf der rechten Seite die Details des Artikels. Hier können Sie Änderungen vornehmen, den Artikel deaktivieren oder löschen.

Über **Neuer Artikel** können Sie einen neuen Artikel hinzufügen.

| Katego             | *<br>prien |                           | A                      | ktiv |
|--------------------|------------|---------------------------|------------------------|------|
| Allgemein          | En         | veitert                   | Preislisten            |      |
| Preis *            | 0,00€      | Mengenfaktor *            | Mengeneinheit<br>Stück | Ŧ    |
| Fibu-Konto         |            | Steuersatz<br>Normal 19 % |                        | Ŧ    |
| Als Gutschein auss | tellbar    | Fibu-Konto für            | Verbindlichkeiter      |      |
|                    |            | Abbrechen                 |                        | m    |

• Name

Geben Sie den Namen des Produktes ein. Der Name wird in der Kassenoberfläche angezeigt.

• Aktiv

Jeder neue Artikel hat zunächst das Kennzeichen "Aktiv". Nach dem Speichern und Übertragen ist der Artikel in der App verfügbar. Entfernen Sie das Häkchen, wenn Sie den Artikel im Portal weiterhin behalten möchten, er in der App allerdings nicht verfügbar sein soll.

• *Kategorie* Sie ordnen den Artikeln einer oder mehrerer Kategorien zu. Neuer Artikel

![](_page_24_Picture_1.jpeg)

Sie können aus den vorhandenen wählen oder durch Eingabe direkt in das Feld eine neue Kategorie anlegen.

- Preis / Mengenfaktor / Maßeinheit
   Hier geben Sie den Einzelpreis f
  ür einen Mengenfaktor und Maßeinheit ein.
- Fibu-Konto Legen Sie fest, auf welches Konto der Verkauf dieses Artikels gebucht werden soll.
- Steuersatz Geben Sie an, welchem Steuersatz der Artikel unterliegt.
- Als Gutschein ausstellbar Aktivieren Sie diese Option, um für den gewählten Artikel Einzweckgutscheine ("Warengutscheine") ausgeben zu können. Die Gutscheinausgabe erfolgt über die autemio App.
- Fibu-Konto für Verbindlichkeiten Legen Sie fest, auf welches Konto Verbindlichkeiten beim Verkauf eines Einzweckgutscheins für diesen Artikel gebucht werden sollen.

| Gemü                  | In<br>se 🙁 Ka | tegorien             | Aktiv       |
|-----------------------|---------------|----------------------|-------------|
| Allgemein             | Erwe          | eitert               | Preislisten |
| Artikelnummer<br>1234 |               | GTIN / EAN<br>000004 |             |
| Preisnachfrage bei A  | uswahl        | Preise si            | nd netto    |
|                       |               |                      |             |
| Beschreibung          |               |                      |             |

Unter **Erweitert** finden Sie weitere Möglichkeiten, dem Artikel Eigenschaften zuzuordnen.

![](_page_25_Picture_1.jpeg)

• Artikelnr.

Sie geben eine Artikelnummer an, über die Sie den Artikel in der Übersicht suchen können.

- *GTIN / EAN* Hinterlegen Sie hier die GTIN bzw. EAN des Artikels. Beim Scannen wird auf diese Nummer zugegriffen, um den Artikel zu suchen.
- Preisnachfrage bei Auswahl Aktivieren Sie diese Option, um bei Auswahl des Artikels in der autemio App direkt nach dem Preis gefragt zu werden.
- Preise sind netto
   Hier legen Sie fest, ob der angezeigte Preis ein Nettopreis ist,
   denn standardmäßig werden alle Preise in brutto angezeigt.
   Die Umsatzsteuer wird dann entsprechend dem Preis abgezogen.
- Beschreibung

Sie können eine nähere Beschreibung des Artikels erfassen. Diese wird in der Kassieroberfläche in den Detaildaten des Artikels angezeigt.

|                                                                                                    | Name *                                                                           |                                                                                                  |                                                                                  |                                                                                    |
|----------------------------------------------------------------------------------------------------|----------------------------------------------------------------------------------|--------------------------------------------------------------------------------------------------|----------------------------------------------------------------------------------|------------------------------------------------------------------------------------|
|                                                                                                    | Kartoffeln                                                                       |                                                                                                  | <u> </u>                                                                         | Aktiv                                                                              |
| C                                                                                                    | Gemüse                                                                           | ⊗ Kategorien                                                                                     |                                                                                  |                                                                                    |
| Allgeme                                                                                                    | in                                                                               | Erweitert                                                                                        | Preislisten                                                                      |                                                                                    |
| Sie können den<br>stimmte Preislis<br>können Sie jede<br><b>Hofladen 1</b>                                                                                                | Preis für ein<br>ten ausblen<br>rzeit in den l                                   | zelne Preislisten änderr<br>den. Welche Preisliste :<br>Einstellungen der App ä                  | n oder den Artikel f<br>Sie verwenden mö<br>ndern.<br><b>3,00 €</b>              | für be-<br>ochten,                                                                 |
| Sie können den<br>stimmte Preislis<br>können Sie jede<br>Hofladen 1<br>Preisliste wird neu                                                                                | Preis für ein<br>ten ausblen<br>rzeit in den l<br>angelegt                       | zelne Preislisten änderr<br>den. Welche Preisliste :<br>Einstellungen der App ä                  | n oder den Artikel f<br>Sie verwenden mö<br>ndern.<br>3,00 €                     | für be-<br>ochten,                                                                 |
| Sie können den<br>stimmte Preislis<br>können Sie jede<br>Hofladen 1<br><sup>Preisliste wird neu 1</sup>                                                                   | Preis für ein<br>ten ausblen<br>rzeit in den l<br>angelegt                       | zelne Preislisten änderr<br>den. Welche Preisliste :<br>Einstellungen der App ä<br>aktiv         | n oder den Artikel f<br>Sie verwenden mö<br>ndern.<br>3,00 €<br>5,00 €           | für be-<br>ichten,<br>main<br>main<br>main<br>main<br>main<br>main<br>main<br>main |
| Sie können den<br>stimmte Preislis<br>können Sie jede<br>Hofladen 1<br>Preisliste wird neu<br>Hofladen 2<br>Preisliste wird neu                                           | Preis für ein<br>ten ausblen<br>rzeit in den l<br>angelegt<br>angelegt           | zelne Preislisten änderr<br>den. Welche Preisliste :<br>Einstellungen der App ä<br>vaktiv        | n oder den Artikel i<br>Sie verwenden mö<br>ndern.<br>3,00 €<br>5,00 €           | für be-<br>ichten,<br>m<br>m                                                       |
| Sie können den<br>stimmte Preislis<br>können Sie jede<br>Hofladen 1<br><sup>Preisliste wird neu<br/>Hofladen 2<br/><sup>Preisliste wird neu</sup><br/>Name der Prei</sup> | Preis für ein<br>ten ausblen<br>rzeit in den l<br>angelegt<br>angelegt<br>sliste | zelne Preislisten änderr<br>den. Welche Preisliste<br>Einstellungen der App ä<br>vaktiv<br>aktiv | n oder den Artikel 1<br>Sie verwenden mö<br>ndern.<br>3,00 €<br>5,00 €<br>0,00 € | für be-<br>jochten,<br>m<br>m                                                      |

Unter **Preislisten** können Sie die Preise von bestimmten Artikeln individuell für einzelne Preislisten einstellen, um z.B. standortgebundene Preise zu verwenden oder um im Rahmen einer "Happy Hour" die

![](_page_26_Picture_1.jpeg)

Preise kurzzeitig umzustellen, ohne diese manuell ändern zu müssen. Wählen Sie dazu in den Einstellungen der autemio-App einfach die gewünschte Preisliste für ihre Kasse aus.

Um einen Artikel einer Preisliste zuzuordnen oder eine neue Liste zu erstellen, geben Sie den gewünschten Namen für die Preisliste an und stellen Sie den gewünschten Preis des Artikels ein.

Gleichzeitig können Sie auch Artikel für bestimmte Preislisten ausblenden. Entfernen Sie dafür einfach das Häkchen beim Kennzeichen "aktiv".

Über Änderungen speichern legen Sie den Artikel an und über **Ab**brechen verlassen Sie den Dialog ohne Ihre Eingaben zu speichern.

## 3.6 Stücklisten

In der Artikelübersicht haben Sie die Möglichkeit eine neue Stückliste über die entsprechende Schaltfläche zu erstellen.

Stücklisten bieten die Möglichkeit, mehrere Artikel in einem Verbund zu einem Gesamtpreis zu verkaufen (z.B. Menü 1, bestehend aus Burger, Pommes Frites und Getränk).

| Name *                 |           |   | 🗾 🗸 Akti           |
|------------------------|-----------|---|--------------------|
| Kategorien             |           |   |                    |
| Allgemein              | Erweitert | I | Preislisten        |
| Algement               | _         |   |                    |
| Preis *                | -         |   | 0,00               |
| Preis * Artikel suchen | Menge *   | x | 0,00<br>Hinzufügen |

Änderungen speichern

Abbrechen

![](_page_27_Picture_1.jpeg)

- Wie bei einem <u>Artikel</u>, können Sie Name, Status, Kategorie und Preis einstellen.
- Artikel suchen / Mengenfaktor / Maßeinheit Hier können Sie angelegte Artikel zur Stückliste hinzufügen, dazu wählen sie den gewünschten Artikel und die Menge aus. Durch einen Klick auf Hinzufügen, ergänzen Sie den Artikel zur Stückliste.

| Artikelname   | USt. | Menge |   |
|---------------|------|-------|---|
| Gurken        | 19 % | 1 x   | Ō |
| Kartoffeln    | 19 % | 1 x   | Ō |
| Paprika (rot) | 19 % | 1 kg  | Ô |
| Tomaten       | 19 % | 1 kg  | Ō |

Im unteren Bereich der Liste werden alle Positionen der Stückliste mit Artikelname, USt. und Menge dargestellt.

| emüsetüte           |           | 🗸 Aktiv      |
|---------------------|-----------|--------------|
| Gemüse 😣 Kategorier | ı         |              |
| Allgemein           | Erweitert | Preislisten  |
| ücklistennr.<br>721 |           |              |
| eschreibung         |           |              |
|                     |           |              |
| Stückliste löschen  | Abbrechen | Änderungen s |

Unter Erweitert können Sie die Stücklistennummer und eine Beschreibung hinzufügen.

![](_page_28_Picture_1.jpeg)

• Stücklistennr.

Sie geben eine Stücklistennummer an, über die Sie die Stückliste in der Übersicht suchen können.

 Beschreibung Sie können eine nähere Beschreibung der Stückliste erfassen. Diese wird in der Kassieroberfläche in den Detaildaten der Stückliste angezeigt.

| Gemüse S       Kategorien         Allgemein       Erweitert       Preislisten         Sie können den Preis für einzelne Preislisten ändern oder den Artikel für bestimmte Preislisten ausblenden. Welche Preisliste Sie verwenden möchte können Sie jederzeit in den Einstellungen der App ändern.       Sie können Sie jederzeit in den Einstellungen der App ändern. | <sub>Name *</sub><br>Gemüsetüte                                                            |                                                                                    | 🗸 Aktiv                                                    |
|----------------------------------------------------------------------------------------------------|--------------------------------------------------------------------------------------------|------------------------------------------------------------------------------------|------------------------------------------------------------|
| Allgemein Erweitert Preislisten<br>Sie können den Preis für einzelne Preislisten ändern oder den Artikel für b<br>stimmte Preislisten ausblenden. Welche Preisliste Sie verwenden möchte<br>können Sie jederzeit in den Einstellungen der App ändern.                                                                                                    | Gemüse<br>Kategorie                                                                        | en                                                                                 |                                                            |
| Sie können den Preis für einzelne Preislisten ändern oder den Artikel für b<br>stimmte Preislisten ausblenden. Welche Preisliste Sie verwenden möchte<br>sönnen Sie jederzeit in den Einstellungen der App ändern.                                                                                                    | Allgemein                                                                                  | Erweitert                                                                          | Preislisten                                                |
|                                                                                                    |                                                                                            |                                                                                    |                                                            |
| Name der Preisliste                                                                                                    | Sie können den Preis für eir<br>stimmte Preislisten ausblen<br>können Sie jederzeit in den | nzelne Preislisten ändern<br>Iden. Welche Preisliste S<br>Einstellungen der App än | oder den Artikel für be-<br>ie verwenden möchten,<br>dern. |

Sie können für Stücklisten Preislisten anlegen. Preislisten werden im Punkt <u>3.5 Artikel</u> erklärt.

## 3.7 Gutscheine

Sie gelangen über das Menü auf der linken Seite des Portals zur Gutscheinübersicht sowie zum Gutscheinimport.

## 3.7.1 Gutscheinübersicht

Hier finden Sie eine Liste der bereits erstellten Gutscheine sowie Informationen zu deren Status, Nummer und Leistungsart.

![](_page_29_Picture_1.jpeg)

| Gutscheinnummer<br>Mit Nr. suchen | Gutscheinart<br>Ein- und Mehrzweck 👻 | Status<br>al <b>le</b> | •               | Artikelname<br>Artikel suchen | Gatscheine impartieren                  |
|-----------------------------------|--------------------------------------|------------------------|-----------------|-------------------------------|-----------------------------------------|
| Status                            |                                      |                        | Gutscheinnummer |                               | Leistung                                |
| VERKAUFT & AKTIV                  |                                      |                        | 002070295       |                               | Mehrzweckgutschein                      |
| VERKAUFT & AKTIV                  |                                      |                        | 002152341       |                               | Spargel                                 |
| VERKAUFT & AKTIV                  |                                      |                        | 002827376       |                               | Himbeeren                               |
| VERKAUFT & AKTIV                  |                                      |                        | 002404232       |                               | Mehrzweckgutschein                      |
| VERKAUFT & AKTIV                  |                                      |                        | 002314915       |                               | Tomaten                                 |
| VERKAUFT & AKTIV                  |                                      |                        | 002028845       |                               | Kürbis                                  |
| VERKAUFT & AKTIV                  |                                      |                        | 001751378       |                               | Mehrzweckgutschein                      |
|                                   |                                      |                        |                 |                               | Elemente pro Seite 10 💌 1 - 7 von 7 🗸 🗦 |

Im oberen Teil finden Sie verschiedene Filter, um die Übersicht einzuschränken.

- Filter nach Gutscheinnummer Geben Sie die vollständige oder unvollständige Gutscheinnummer ein.
- Filter nach Gutscheinart Sie können nach Einzweck, Mehrzweck oder Ein- und Mehrzweck filtern.
- Filter nach Status Sie können nach dem Status alle, verkauft & aktiv, vollständig eingelöst, nicht herausgegeben, storniert oder gesperrt filtern.
- Filter nach Artikelname Geben Sie den Namen des Artikels vollständig oder unvollständig ein.

Durch Auswahl eines Gutscheins, sehen Sie auf der rechten Seite die Details des Gutscheins. Hier sehen Sie noch einmal den vollständigen Status des Gutscheins, Gutscheinnummer, Gesamtwert & Restwert sowie Verweise auf den Gutscheinverkauf sowie möglicherweise vorhandene Gutscheineinlösungen. Außerdem können Sie hier den Gutschein sperren, falls es einen Anlass dazu gibt.

| Menizweckg                    |                         | 0295                        | Gutschein sperren   |
|-------------------------------|-------------------------|-----------------------------|---------------------|
| Der Gutschein wur             | de verkauft und ist noc | ΑΚΤΙΥ                       |                     |
| Ausgestellt am<br>07.04.2021  | Gesamtwert<br>20,00 €   | Bereits eingelöst<br>8,94 € | Restwert<br>11,06 € |
| Verkauf<br>Marktstand #3, 07. | 04.21, 13:31 Anzeige    | n                           |                     |
| Einlösungen                   |                         |                             |                     |
| Marktstand #7, 07.            | 04.21, 13:34 Anzeige    | n                           |                     |
|                               |                         |                             |                     |

![](_page_30_Picture_1.jpeg)

### 3.7.2 Gutscheine anlegen

Gutscheine stellen Sie mit der autemio App direkt im Kassiervorgang aus. Damit dies möglich ist, müssen Sie Einzweckgutscheine bzw. Mehrzweckgutscheine vorher anlegen und in der App verfügbar machen.

Um Einzweckgutscheine, also Gutscheine für konkrete Artikel bzw. Leistungen, anbieten zu können, aktivieren Sie die Option "Als Gutschein ausstellbar" in den Einstellungen des jeweiligen Artikels in der Artikelübersicht.

Um Mehrzweckgutscheine ("Wertgutscheine") anbieten zu können, ist es erforderlich, einen sogenannten Mehrzweckgutscheinartikel anzulegen. Hier im autemio Portal erstellen Sie die Position für den Mehrzweckgutschein mit Namen und Betrag, welcher dann in der App in der Artikelansicht zur Verfügung steht.

|                 | Name *         |               | 🗾 🖌 Aktiv     |
|-----------------|----------------|---------------|---------------|
| C               | Kategorien     |               |               |
| Gutscheinwert * | 0.00 €         |               | vort abfragon |
|                 | ,              |               | iere abriagen |
| Fibu-Konto f    | ür Verbindlich | Artikelnummer |               |
| Passbraibung    | 3              |               |               |
| Descriteibuli   |                |               |               |

• Name

Geben Sie den Namen des Produktes ein. Der Name wird in der Kassenoberfläche angezeigt.

• Aktiv

Jeder neue Gutschein hat zunächst das Kennzeichen "Aktiv". Nach dem Speichern und Übertragen ist der Gutschein in der App verfügbar. Entfernen Sie das Häkchen, wenn Sie den Gutschein im Portal weiterhin behalten möchten, er in der App allerdings nicht verfügbar sein soll. Neuer Mehrzweckgutscheinartikel

![](_page_31_Picture_1.jpeg)

• Kategorie

Sie ordnen den Gutschein einer oder mehreren Kategorien zu. Sie können aus den vorhandenen Kategorien wählen oder durch Eingabe direkt in das Feld eine neue Kategorie anlegen.

- Gutscheinwert Geben Sie den Wert des Gutscheins ein.
- Gutscheinwert abfragen Aktivieren Sie die Option, wenn beim Verkauf des Gutscheins der Wert abgefragt werden soll.
- Fibu-Konto für Verbindlichkeiten Legen Sie fest, auf welches Konto Verbindlichkeiten beim Verkauf des Mehrzweckgutscheins für einen solchen Mehrzweckgutscheinartikel gebucht werden sollen.
- Artikelnr. Geben Sie die Artikelnummer ein, unter welcher der Gutschein auffindbar sein soll.
- *Beschreibung* Sie können eine nähere Beschreibung des Gutscheins erfassen. Diese wird in der Kassieroberfläche in den Detaildaten des Gutscheins angezeigt.

## 3.7.3 Fremdgutscheine importieren

Sollten Sie bereits vor der Verwendung von autemio Gutscheine verkauft haben, können Sie auch diese Gutscheine bei autemio verfügbar machen. Dazu verwenden Sie die Gutscheinimportfunktion, die Sie in der Gutscheinübersicht oben rechts finden.

| Fügen Sie hier Gutscheir    | ne, die <b>nicht in autemio</b> | verkauft wurden, hi | nzu. |
|-----------------------------|---------------------------------|---------------------|------|
| Gutscheinnummern hinzufügen |                                 |                     |      |
| 123456                      |                                 |                     |      |
| Mehrzweckgutschei           | n 🔿 Einzweckgu                  | tschein             |      |
| Status<br>verkauft & aktiv  | Ausgabedatum 7.4.2021           |                     |      |
| Gutscheinwert               |                                 |                     |      |
| Gutscheinwert Einge<br>10 € | löst<br>0€                      |                     |      |

Gutscheine importieren

![](_page_32_Picture_1.jpeg)

In der sich öffnenden Ansicht können Sie als Liste die Gutscheinnummern der bereits außerhalb von autemio verkauften Gutscheine eintragen. Weiterhin wählen Sie dort die Gutscheinart (Einzweckgutschein oder Mehrzweckgutschein) und stellen den Status der Gutscheine ein.

Bei Mehrweckgutscheinen erfassen Sie den originalen Gutscheinwert und den davon bereits eingelösten Betrag. Bei Einzweckgutscheinen erfassen Sie die zugehörige Leistung, für welche der Gutschein gültig ist, und die Menge.

Anschließend wählen Sie **Gutschein(e) importieren**, um den Import abzuschließen.

| Fügen Sie hier Gutscheine, d | lie nicht in autemi   | o verkau | i <b>ft</b> wurden, hinzu. |           |
|------------------------------|-----------------------|----------|----------------------------|-----------|
| Gutscheinnummern hinzufügen  |                       |          |                            |           |
| O Mehrzweckgutschein         | inzweckg              | utscheir | I.                         |           |
| Status<br>verkauft & aktiv 🔹 | Ausgabedatum 7.4.2021 |          |                            |           |
| Leistung                     |                       |          |                            |           |
| Artikel                      |                       |          | Menge                      | Eingelöst |
| Gurken                       |                       | -        | 1 Stück                    | 0 Stück   |

## 3.8 Bediener

Sie gelangen über den Eintrag auf der linken Seite des Portals zu den Stammdaten der Bediener.

![](_page_32_Picture_8.jpeg)

Gutschein(e) importieren

![](_page_33_Picture_1.jpeg)

Bearbeiten

In der Übersicht sehen Sie alle Bediener. Es wird die Bediener-ID sowie der Vorname und Nachname des Bedieners angezeigt. Über **Bearbeiten** gelangen Sie in den Dialog, um die Stammdaten des Bedieners zu bearbeiten bzw. den Bediener inaktiv zu setzen. Hier haben Sie auch die Möglichkeit den Bediener zu löschen.

Mit Neuer Bediener legen Sie einen neuen Bediener an.

| Neuer Bediener                                         |                                                   |
|--------------------------------------------------------|---------------------------------------------------|
|                                                        | Bearbeiten                                        |
| Bediener-ID: 2<br>Vorname: Nutzer<br>Nachname: Demo    | Bediener-ID<br>1                                  |
| Bearbeiten                                             | Vorname<br>Demo                                   |
| DN Bediener-ID: 1<br>Vorname: Demo<br>Nachname: Nutzer | Nuchrame<br>Nutzer                                |
| Bearbeiten                                             | Aktiv     Inaktiv                                 |
|                                                        | Bedienerzugang durch eine PIN sichern             |
|                                                        | PIN PIN bestätigen                                |
|                                                        | Bediener entfernen Abbrechen Änderungen speichern |

Tragen Sie die Bediener-ID, den Nachnamen und Vornamen ein und vergeben Sie eine PIN, die der Bediener bei der Anmeldung an der Kasse eintragen muss, fest.

Über **Änderungen speichern** wird der Bediener angelegt. Mit **Abbrechen** verlassen Sie den Dialog ohne Ihre Änderungen zu speichern.

## 3.9 Unternehmen

Sie gelangen über den Eintrag auf der linken Seite des Portals zu den Stammdaten Ihres Unternehmens.

#### 3.9.1 Unternehmensstammdaten

In der ersten Box finden Sie die Daten zur:

- Bezeichnung
- Adresse
- Steuernummer
- USt-IdNr.
- Webseite
- Telefon

Änderungen speichern

Abbrechen

![](_page_34_Picture_1.jpeg)

• Ansprechpartner

| Bezeichnung<br>Gemüsehändler Demo GmbH |                          |                                 | Unternehmen bearbeiten |
|----------------------------------------|--------------------------|---------------------------------|------------------------|
| <sub>Straße</sub><br>Musterstr. 123    | Postleitzahl<br>12345    | <sub>Stadt</sub><br>Musterstadt |                        |
| Land<br>Deutschland                    |                          |                                 |                        |
| Steuernummer                           | USI-IdNr.<br>DE111111125 |                                 |                        |
| Webseite                               | Telefon                  |                                 |                        |
| Ansprechpartner                        |                          |                                 |                        |
| Vomanne<br>Demo                        | Nachname<br>Nutzer       |                                 |                        |

Anschließend finden Sie die Angaben zur Bankverbindung sowie die Sprach- sowie die Währungseinstellungen.

| Bankeinzug                                      |                                                       |  |
|-------------------------------------------------|-------------------------------------------------------|--|
| IBAN<br>DE58500105178427565664                  | BIC                                                   |  |
| SEPA-Mandatsreferenz<br>AUTEMIO-1D520079A62C3C5 | Gläubiger-Identifikationsnummer<br>DE98AUT00000056017 |  |
|                                                 |                                                       |  |
| Einstellungen                                   |                                                       |  |
| Sprache<br>Deutsch (Deutschland)                | Akzeptierte Währungen                                 |  |
| Beatsen (Beatseniand)                           | 200                                                   |  |

Über **Unternehmen bearbeiten** gelangen Sie in die Ansicht, die Unternehmensdaten zu bearbeiten. Über **Änderungen speichern** sichern Sie die geänderten Daten. Über **Abbrechen** verlassen Sie den Dialog ohne die Daten zu speichern.

#### 3.9.2 Abonnement verwalten

In einer weiteren Box sehen Sie die Einstellungen zu Ihrem Abonnement.

| Abonnement                                 |                    | Abonnement änder |
|--------------------------------------------|--------------------|------------------|
| Status                                     | Testphase endet am |                  |
| Testabonnement                             | 25.05.2020         |                  |
| Kassenplätze                               |                    |                  |
| 1                                          |                    |                  |
| Kosten aktueller Monat (heute ausgenommen) | Kosten heute       |                  |
| 0,00 €                                     | 0,00 €             |                  |
|                                            |                    | _                |
| 0.01 6                                     | Kosten pro         | lag              |
| 0.01 €                                     |                    |                  |
| 0.01 €                                     |                    |                  |
| 0.01€                                      |                    |                  |
| 0.01€                                      |                    |                  |
| 0.01€                                      |                    |                  |
| 0.00 €                                     |                    |                  |
| 0,00 €                                     |                    |                  |
| 0,00 €                                     |                    |                  |
| 0,00 €                                     |                    |                  |
| 0,00 €                                     |                    |                  |
| 11.05.20                                   |                    | 12.05.20         |

![](_page_34_Picture_10.jpeg)

![](_page_35_Picture_1.jpeg)

Solange Sie sich in der kostenlosen Testphase befinden, wird Ihnen dies im Feld "Status" angezeigt. Während der Testphase können Sie nur eine Kasse verwenden.

Um von der Testnutzung von autemio in ein aktives Abonnement zu wechseln, wählen Sie **Abonnement ändern**. Voraussetzung für die Umstellung in ein aktives Abonnement ist die Bestätigung Ihrer Email-Adresse (dazu haben Sie bei der Registrierung eine Email erhalten) sowie das Hinterlegen einer gültigen IBAN.

| Umstellung der Testphase zu a          | aktivem Abonnement                                                                                  |                             |
|----------------------------------------|----------------------------------------------------------------------------------------------------|-----------------------------|
| Wenn Sie auf "Abonnement kostenpfl     | lichtig ändern" klicken, beenden Sie die kostenlose Testphase und wechseln zum kostenpflichtigen Ab | onnement.                   |
| 24,00 €                                |                                                                                                    |                             |
| für 30 Tage, beginnend ab heute. Alle  | Preise verstehen sich exklusive Umsatzsteuer. Die Abrechnung erfolgt jeweils zu Beginn des Folgemo  | inats.                      |
| Ich stimme den <u>Allgemeinen Gesc</u> | häftsbedingungen zu                                                                                 |                             |
| Abonnement kostenpflichtig ändern      | Zurück zur Übersicht                                                                                | Unternehmenskonto schließen |

Hier müssen Sie zunächst die Allgemeinen Geschäftsbedingungen akzeptieren. Dann ändern Sie das Abonnement mit **Abonnement kostenpflichtig ändern**. Über **Zurück zur Übersicht** gelangen Sie zurück in die Unternehmensdaten ohne eine Änderung vorzunehmen. Nachdem Sie auf ein aktives Abonnement umgestellt haben, können Sie jederzeit neue Kassen hinzubuchen oder aus dem Abonnement entfernen. Auch dafür gehen Sie auf der Unternehmens-Seite wieder auf **Abonnement ändern**.

Sie haben auch die Möglichkeit Ihr **Unternehmenskonto schließen** zu lassen. Falls Sie diese Option verwenden möchten, sind zu Ihrer Sicherheit zunächst mehrere Bestätigungen erforderlich. Anschließend wird der Account geschlossen und verbundene Apps sofort abgemeldet.

#### 3.9.3 Rechnungen herunterladen

Die Rechnungen zu ihrem autemio Abonnement werden Ihnen hier ebenfalls zur Verfügung gestellt. In der Box **Abonnement** finden Sie die Auswahlliste der hinterlegten Rechnungen, die sie dann über **Rechnung herunterladen** als PDF-Dokument speichern können.

März 2021

Rechnung herunterladen

Abonnement ändern

Abonnement ändern

bonnement kostenpflichtig ändern

Zurück zur Übersicht

Unternehmenskonto schließen

![](_page_36_Picture_1.jpeg)

## 3.10 Einstellungen

### 3.10.1 Zahlungsdienstleister - SumUp

Möchten Sie SumUp als Kartenzahlungsterminal verwenden, verbinden Sie sich hier mit Ihrem SumUp-Benutzerkonto. Wählen Sie **SumUp-Konto verknüpfen** und folgen Sie den Anweisungen. Anschließend wird SumUp als Zahlungsmethode in der App verfügbar sein.

Zahlungsdienstleister - SumUp

autemio ist derzeit nicht mit einem SumUp-Konto verknüpft.

Nach erfolgreicher Verknüpfung zwischen autemio und SumUp können Sie hier außerdem manuell einstellen, auf welchen Kassen SumUp verfügbar sein soll.

## 3.10.2 Zahlungsdienstleister - Sonstige

In der autemio App können Sie manuell elektronische Zahlungen buchen. Hier in den Einstellungen können Sie einstellen, ob Sie die Zahlungsart "Elektronisch" in der App zulassen wollen.

![](_page_36_Figure_10.jpeg)

## 3.10.3 Standorte

Für jede Kassensitzung kann der Standort erfasst werden. So können Auswertungen nach Standort ausgegeben werden.

![](_page_36_Picture_13.jpeg)

![](_page_37_Picture_1.jpeg)

#### 3.10.4 Transferarten

Hier können Sie individuelle Einlage-/Entnahmearten anlegen.

#### Transferarten

Sie können eigene Transferarten anlegen und diese dann in der App unter "Einlage/Entnahme" auswählen.

| Miete                           |                        |  |
|---------------------------------|------------------------|--|
| Auszahlung, Umsatzsteuerfrei, 1 | - <b>-</b>             |  |
| Bearbeiten Löschen              | Transferart hinzufügen |  |

Dabei müssen Sie dem Transfer einen Namen, eine Art, einen Steuersatz und ein Fibu-Konto zuordnen.

| Neuer Stan   | dort      |   |   |
|--------------|-----------|---|---|
| Bezeichnung  |           |   |   |
|              |           |   |   |
| Straße       |           |   | - |
| PLZ Ort      |           |   |   |
| Land         |           |   |   |
| Deutschland  |           | * | - |
| Preisliste   |           |   |   |
| nicht ändern |           | - | - |
|              |           |   |   |
|              | Abbrechen |   |   |

Mit einem Klick auf **Speichern**, erscheint die neue Einlage-/Entnahmeart in der autemio-App.

#### 3.10.5 Bon

Hier können Sie Ihrem Kassenbon eine individuelle Kopfzeile und Fußzeile hinzufügen und diese anpassen. Klicken Sie einfach in das betreffende Feld und geben Sie den Wunschtext ein. Wählen Sie anschließend **Boneinstellungen speichern**. Speichern

Boneinstellungen speichern

![](_page_38_Picture_1.jpeg)

### 3.10.6 Sonstige Einstellungen

In diesem Abschnitt finden Sie weitere Einstellmöglichkeiten mit zugehörigen kurzen Erläuterungen.

#### Sonstige Einstellungen

- Bediener dürfen Artikel in der App anlegen und bearbeiten Bediener dürfen in der App Artikel anlegen und bearbeiten, z.B. den Preis oder den Namen ändern.
- Nicht verkaufte Artlikel in Verkaufsmengen anzeigen
   Die Anzeige der Verkaufsmengen in den X- und Z-Berichten berücksichtigt auch nicht verkaufte Artikel.
- Bewirtungsbeleg
  Bediener können einen Bewirtungsbeleg aus der App heraus drucken. Die Option steht unter 'Verlauf' > 'Drucken' > 'Bewirtungsbeleg drucken' zur Verfüguns
- Aufnahme von Bestellungen ermöglichen
  In der Kasse können Bestellungen aufgenommen werden. Diese können mit Kommentaren versehen werden.
  Die Änderung dieser Einstellung bewirkt eine Konvertierung aller zur Zeit in der App pausierten Bons in Bestellunge
  - Bediener dürfen Artikel in der App anlegen und bearbeiten Standardmäßig dürfen Bediener der autemio App auch neue Artikel anlegen und vorhandene Artikel bearbeiten. Falls Sie das nicht wünschen, können Sie hier die Funktion für Ihre Bediener deaktivieren. In dem Fall werden die Menüpunkte zum Anlegen und Bearbeiten von Artikeln in der App nicht mehr angeboten.
  - Nicht verkaufte Artikel in Verkaufsmengen anzeigen Im Rahmen von Tagesabschlüssen, der Tagesabschlusszusammenfassung sowie beim Export der Verkaufsmengenübersicht werden Artikel, die im betreffenden Zeitraum nicht verkauft wurden, nicht mit aufgeführt. Aktivieren Sie diese Option, falls Sie in der Übersicht der Verkaufsmengen alle Artikel aufgeführt haben wollen.
  - Bewirtungsbeleg

Falls Sie in der App die Möglichkeit anbieten wollen, Bewirtungsbelege via Bondrucker ausgeben zu können, aktivieren Sie diese Option. Den Druck von Bewirtungsbelegen finden Sie in der App unter Verlauf.

• Aufnahme von Bestellungen ermöglichen

Hier stellen Sie ein, ob Sie in der autemio App die Funktion "Bon pausieren" oder "Bestellungen" verwenden wollen. Standardmäßig erlaubt die autemio App, offene Bons zu pausieren und später wieder fortzusetzen. Pausierte Bons müssen zum Ende einer Kassensitzung jedoch abgeschlossen werden. Bei Verwendung der "Bestellungen"-Funktion können Sie Bons über eine Kassensitzung hinaus speichern und zusätzlich

![](_page_39_Picture_1.jpeg)

noch einen Kommentar hinzufügen. Weiterhin wird bei Abschluss eines Bons, der aus einer Bestellung fortgesetzt wurde, zusätzlich der Zeitpunkt des Bestellbeginns protokolliert und beim Bondruck mit ausgegeben.

![](_page_40_Picture_0.jpeg)